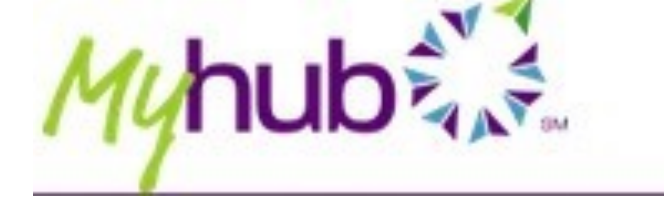

#### What is it?

Myhub is a secure and portable online application where students and alumni can access their verified education record. Through this service students can request an enrollment certificate for either their current term or all terms, order official copies of their transcripts, view the degrees they've earned, and other credentials.

### Where is it?

• Students can access Myhub through Concordia Connect under the Academics tab.

### MyHub

https://auth.myhub.org/stauth/samlfed/cuchicagoidp

## **Class Registration Steps**

To register online please complete the following steps: (Note: after step 1, click the "back to Academics" link in the top left to return to this screen)

• Alumni, or students no longer enrolled at Concordia, can access Myhub through https://www.myhub.org/home

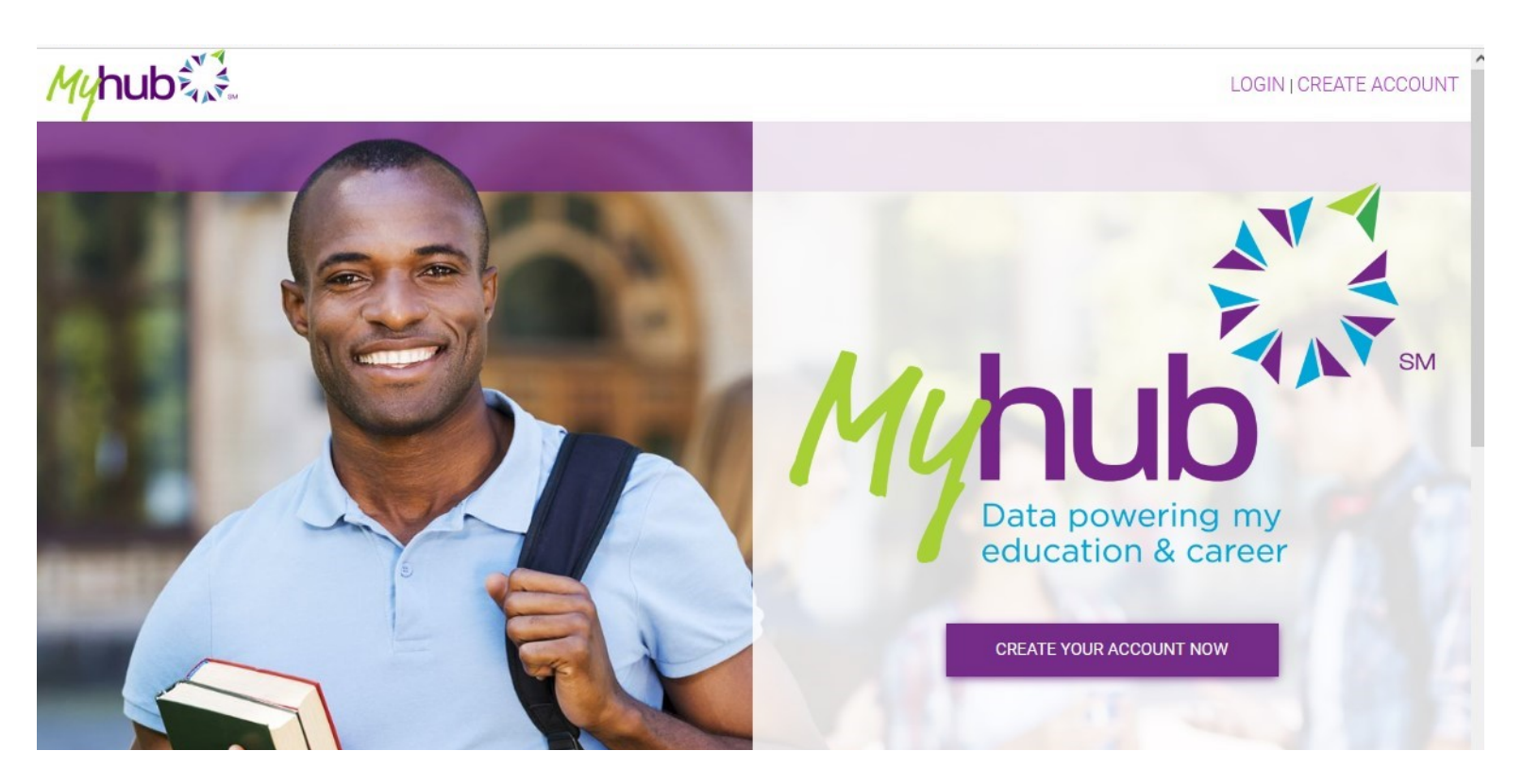

### How do I log in?

To login to Myhub, students will use their Concordia username and password. Alumni will need to log in using the Social Login Access.

|                                    | Sign Up                                                                                                    |
|------------------------------------|----------------------------------------------------------------------------------------------------|
| Student Login                      | Select one of the 3 options to begin creating your account. Please note, not all colleges participate with Myhub. |
| 1) Type "Concordia University"     | Enter your college name to see if it participates                                                                 |
| 2) Click "Next"                    | College name                                                                                                    |
| 3) Use your CUC log in credentials | NEXT                                                                                                    |
|                                    | OR                                                                                                    |
|                                    | Use your Google or LinkedIn                                                                                       |
| Alumni Login                       |                                                                                                    |
| 1) Choose either option            | <b>G</b> Sign In With Google <b>in</b> Sign In With LinkedIn                                                      |
| 2) Follow the prompts              |                                                                                                    |

After you have logged in and agreed to the Terms and Conditions of Use, follow the steps to set up the Multifactor Authentication for your account. This helps make sure your account stays secure. You will then be redirected to your Myhub home page.

| additior<br>your Ok | hal layer of security when signing in to<br>ta account                         |
|---------------------|--------------------------------------------------------------------------------|
| ¢                   | Google Authenticator<br>Enter single-use code from the mobile<br>app.<br>SETUP |
| SMS                 | SMS Authentication<br>Enter a single-use code sent to your<br>mobile phone.    |
|                     | Email Authentication<br>Enter a verification code sent to your<br>email.       |

## Navigating the Home Page

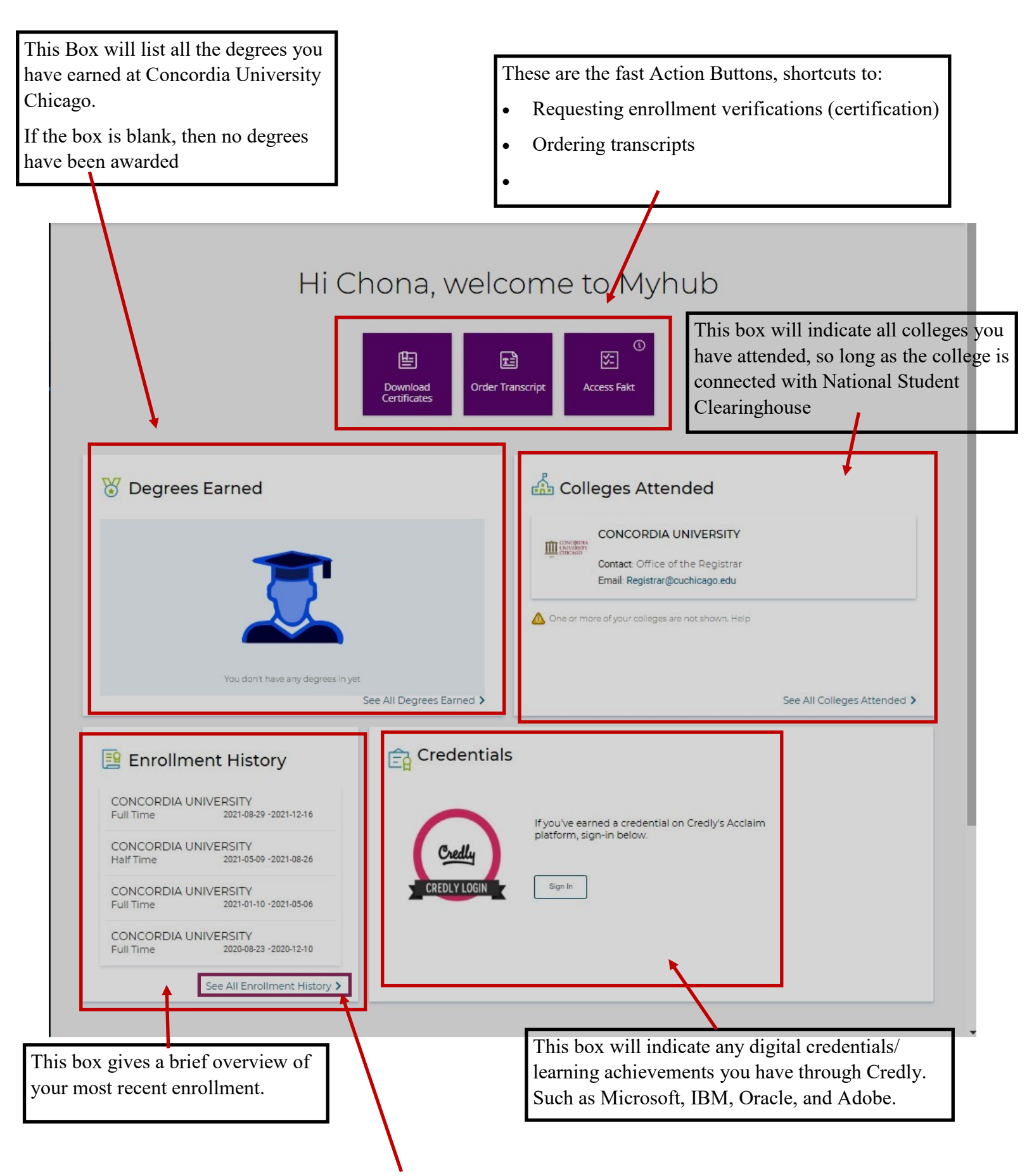

By clicking on the "See All" link in the lower right hand corner of each box, you will be redirected to a page with more detailed information regarding the subject of the box.

## How to Request an Enrollment Verification/Certification

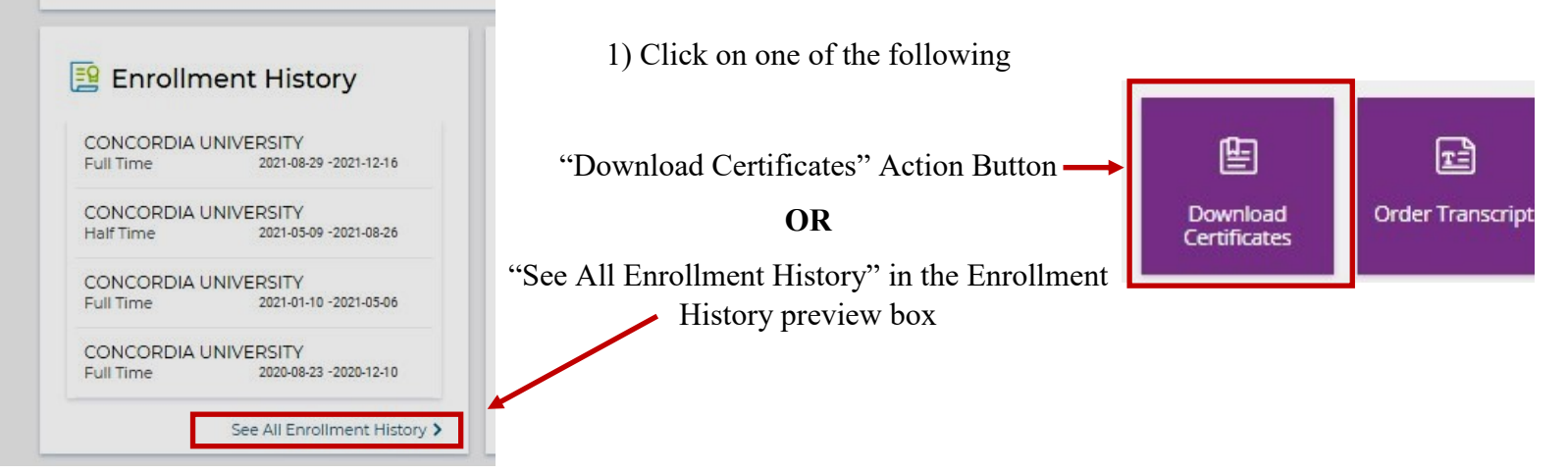

- 2) You will be redirected to the below page which detailed your entire enrollment history.
- 3) Click on the purple "Download Certificate button"

| elect the "Download<br>nrollment Certificate<br>te "Download Advanced<br>table this option. | Certificate" option to o<br>; or Good Student Disc<br>Registration Certificate" or " | btain an Advanced Registra<br>ount Certificate.<br>Download Good Student Discour | ation certificate, a Current Enrol | Ilment certificate, All | Certi<br>Click<br>Certi<br>be g<br>brow<br>Accl:<br>your | ificate?<br>con "Download Enrollment<br>ficate, then select the type of<br>ficate you need. The certificate will<br>enerated and display in your<br>vser. Login with your Credly's<br>aim platform credentials to view all<br>public badges. Learn more |
|---------------------------------------------------------------------------------------------|--------------------------------------------------------------------------------------|----------------------------------------------------------------------------------|------------------------------------|-------------------------|----------------------------------------------------------|----------------------------------------------------------------------------------------------------|
| CONCORDI                                                                                    | A UNIVERSIT                                                                          | Enrollment Status                                                                | Status Effective Date              | ownload Certificate 🗸   | P How<br>The<br>educ                                     | did Myhub receive my data?<br>Clearinghouse received these<br>ration records as a trusted agent of<br>college or university. The                                                                                                    |
| 2021-08-29<br>2021-05-09                                                                    | 2021-12-16<br>2021-08-26                                                             | Full Time<br>Half Time                                                           | 2021-08-29<br>2021-06-22           | 2021-09-06              | to pr<br>adm<br>instit<br>Lear                           | vide compliance, reporting, and<br>vistrative services to your<br>ition and its students and alumni.<br>more                                                                                                    |
| 2021-01-10                                                                                  | 2021-05-06                                                                           | Full Time                                                                        | 2020-08-23                         | 2021-05-13              | ? Why colle                                              | can't I see data from all my<br>ges?<br>mation is only displayed for                                                                                                    |
| 2020-08-23                                                                                  | 2020-12-10                                                                           | Full Time                                                                        | 2020-08-23                         | 2020-12-20              |                                                          | ges that participate in Myriuo.                                                                                                    |
|                                                                                             |                                                                                      |                                                                                  |                                    |                         |                                                          |                                                                                                    |

- ⇒ "Current Enrollment Certificate" will show your current term enrollment
- ⇒ "All Enrollment Certificate" will show your entire enrollment at Concordia

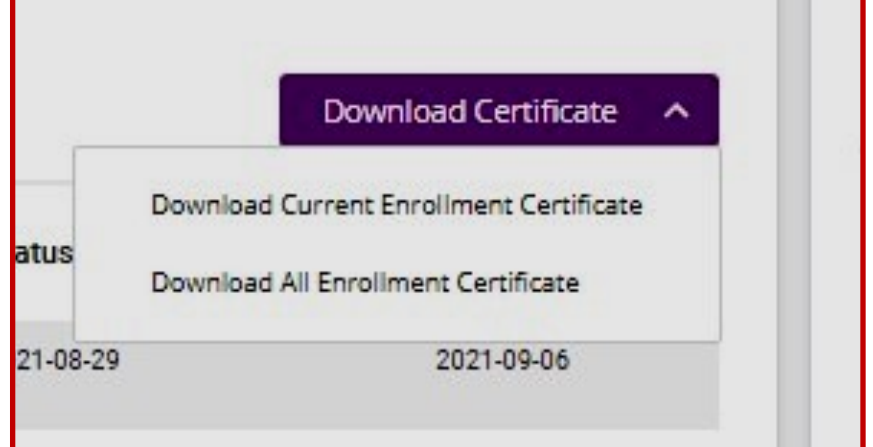

5) Once you make your choice, your desired certificate will be downloaded to your computer for your desired use. *To send your enrollment verification to someone other than yourself, you will need to save it to your computer as a separate file.* 

## **Example of an Enrollment Verification Certificate**

#### National Student Clearinghouse ®

2300 Dulles Station Blvd., Suite 220, Herndon, Virginia 20171 PH (703) 742-4200 www.studentclearinghouse.org © 2021 National Student Clearinghouse. All rights reserved **IMPORTANT:** If you are forwarding this certificate to a 3<sup>rd</sup>-party, we advise that you print your policy, account or other identifying information on each page.

Policy/Acct. Holder Name

Policy/Account/Group or Other ID #

# **Current Enrollment Verification Certificate**

Transaction ID#: 036727670

Date/Time Notified: 09/17/2021 14:51 EST

The National Student Clearinghouse as Authorized Certifying Agent for

#### CONCORDIA UNIVERSITY

verifies the enrollment below for

#### John Smith

The student's current anticipated graduation date is 05/31/2023.

This document should not be used for loan deferment verification purposes. Those verifications are handled by lenders using online access to the Clearinghouse. Refer lenders with questions to service@studentclearinghouse.org.

| Term Start Date | Term End Date | Enrollment Status              | Status Effective Date | Date Certified by School |
|-----------------|---------------|--------------------------------|-----------------------|--------------------------|
| 08/30/2021      | 12/17/2021    | Full Time<br>- END OF RECORD - | 08/30/2021            | 09/07/2021               |
|                 |               | 1864                           |                       |                          |
|                 | COI           | <b>VC</b> 伊R                   | DIA                   |                          |
|                 | UN            | IVERS                          | ITY                   |                          |
|                 | CF            | HICAC                          | 90                    |                          |
|                 |               |                                |                       |                          |
|                 |               |                                |                       |                          |

Concordia University Chicago (CUC) is accredited by the Higher Learning Commission of the North Central Association (NCACS). CUC operates on a semester schedule consisting of 16 weeks of instruction over the summer, fall and spring terms.

This information verified has been obtained directly and exclusively from the individual's educational institution. The Clearinghouse specifically disclaims any responsibility or liability for errors or omissions in information supplied to the Clearinghouse by an educational institution, including direct, indirect, incidental, special, or consequential damages based in contract, tort, or any other cause of action, resulting from the use of information supplied by the educational institution and verified.